# AVR-ISP500

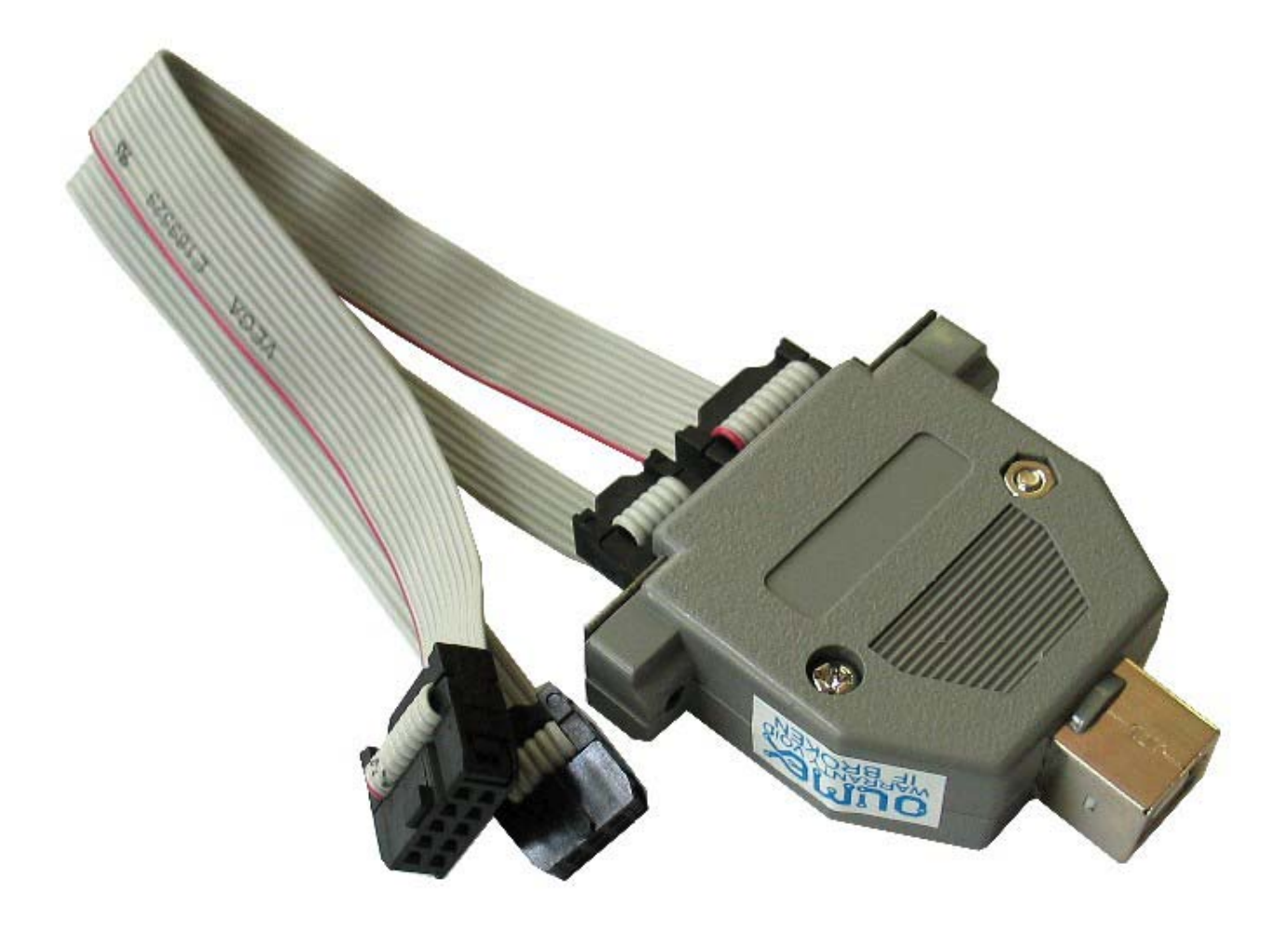

### введение:

AVR-ISP500 – это USB внутрисистемный программатор для AVR микроконтроллеров. Он осуществляет протокол STK500v2, как это определено Atmel, что делает его совместимым с набором инструментов, в том числе AvrStudio и AVRDUDE. Существует два способа использования AVR-ISP500.

### ОСОБЕННОСТИ:

- Полностью STK500v2 совместимый;

- Работает с AvrStudio, WinAVR, AVRDUDE и любой другой программой, совместимой с STK500v2;

- USB-порт для подключения к ПК;
- Один двухцветный светодиод для обозначения текущего рабочего состояния;
- Поддерживает как стандартные Atmel ICSP10 и ICSP6 разъемы;
- Работает на USB;
- Выход внешнего генератора на ICSP10 выводе 3
- Поддержка целевых напряжений в диапазоне от 1,8 В до 5,5 В.
- ISP тактовые частоты в диапазоне от 5 кГц до 2 МГц.

### ЭЛЕКТРОСТАТИЧЕСКОЕ ПРЕДУПРЕЖДЕНИЕ:

AVR-ISP500 не должны подвергаться воздействию высоких электростатических потенциалов. Общую практику работы с статически чувствительными устройствами следует применять при работе с этой платой.

### Кабель USB А-В (не входит в комплект с программатором)

### Программное обеспечение:

- AvrStudio, доступное от Atmel.
- AVRDUDE, включенный в WinAVR дистрибутив.

- Любое другое программное обеспечение с поддержкой протокола STK500v2.

### Поддерживаемые микроконтроллеры:

Поддерживаются следующие AVR микроконтроллеры для программирования:

- Классические 8-битные AVRs
- megaAVR
- tinyAVR
- USB AVR

### Не поддерживаются следующие AVR микроконтроллеры:

- XMEGA

- AVR32

Следующие методы программирования не поддерживаются:

- JTAG

- debugWire
- Параллельное высоковольтное программирование
- Последовательное высоковольтное программирование

- PDI

### Разъемы

**ICSP10** 

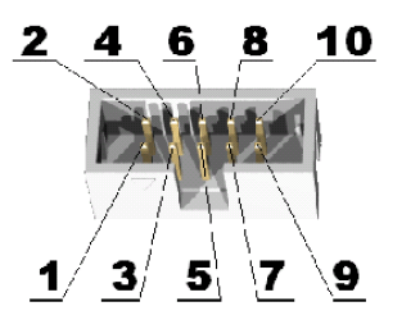

| 1  | MOSI  |
|----|-------|
| 2  | V_TAR |
| 3  | CLKO  |
| 4  | GND   |
| 5  | TRST  |
| 6  | GND   |
| 7  | SCK   |
| 8  | GND   |
| 9  | MISO  |
| 10 | GND   |

**ICSP6** 

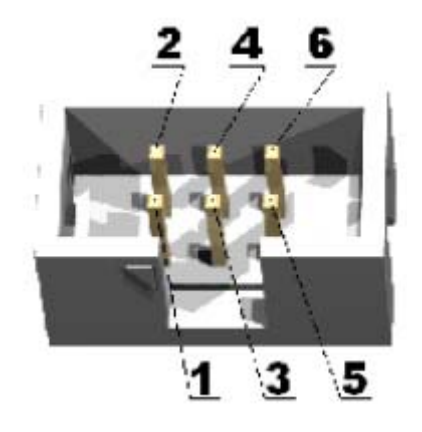

**ИСТОЧНИК ПИТАНИЯ:** Программатор питается от USB.

# УСТАНОВКА ДРАЙВЕРА НА ПК:

Драйверы для режима Mass Storage интегрированы в Windows XP / Vista. Драйверы для режима STK500v2 можно получить на нашем веб-сайте.

Этапы установки следующие для Windows:

- 1. Скачать и разархивировать файл "AVR-STK500-drivers.zip" во временный каталог.
- 2. Подключите программатор к порту USB.
- 3. Направьте Мастер подключения устройств ко временному каталогу.
- 4. Операционная система Windows будет жаловаться, что драйверы не обозначены.
- Нажмите кнопку "Продолжить".
- 5. Нажмите кнопку Готово.

Скриншоты шагов показаны ниже:

| Please cho      | ose your search and installation options.                                                                                                    |
|-----------------|----------------------------------------------------------------------------------------------------|
| 💿 Searc         | h for the best driver in these locations.                                                                                                    |
| Use the paths   | ne check boxes below to limit or expand the default search, which includes local<br>and removable media. The best driver found will be installed. |
|                 | Search removable media (floppy, CD-ROM)                                                                                                    |
|                 | Include this location in the search:                                                                                                    |
|                 | C:\MY_TEMPORARY_FOLDER                                                                                                    |
| 🔿 Don't         | search. I will choose the driver to install.                                                                                                    |
| Choo:<br>the dr | e this option to select the device driver from a list. Windows does not guarantee<br>wer you choose will be the best match for your hardware.     |
|                 | < Back Next > Cance                                                                                                    |

| lar dwar | e Installation                                                                                                    |
|----------|----------------------------------------------------------------------------------------------------|
| <u>1</u> | The software you are installing for this hardware:<br>Olimex Virtual COM - AVR-ISP500<br>has not passed Windows Logo testing to verify its compatibility<br>with Windows XP. ( <u>Tell me why this testing is important.</u> )<br><b>Continuing your installation of this software may impair</b><br>or destabilize the correct operation of your system<br>either immediately or in the future. Microsoft strongly<br>recommends that you stop this installation now and<br>contact the hardware vendor for software that has<br>passed Windows Logo testing. |

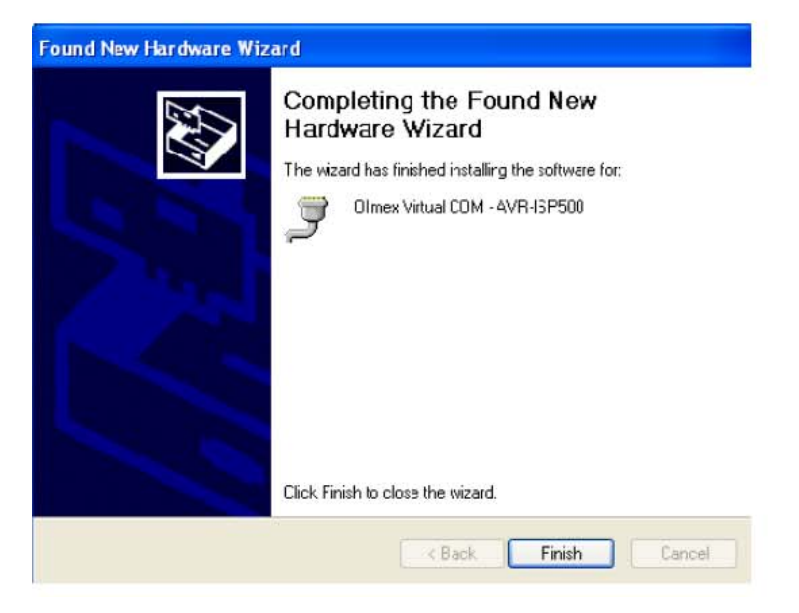

**ВНИМАНИЕ:** Номер СОМ-порта, присвоенный WINDOWS для AVR-ISP500, должен быть СОМ4 или меньше. В противном случае AvrStudio может быть не в состоянии обнаружить программатор. Вот шаги, чтобы изменить его:

1. Перейдите в Диспетчер устройств.

2. Откройте "Порты (COM и LPT)" и щелкните правой кнопкой мыши на "Olimex Virtual COM - AVR-ISP500 (COMxx)", где COMxx может быть что угодно между COM1 и COM255. Выберите пункт "Свойства".

| s Device Manager                                                                                                    |  |
|----------------------------------------------------------------------------------------------------|--|
| ile Action View Help                                                                                                    |  |
|                                                                                                    |  |
| Floppy dsk controllers     Floppy dsk drives     Floppy dsk drives     IDE ATA'ATAPI controllers     Keyboards     Mice and other pointing devices     Mice and other pointing devices     Ports (COM & LPT)     Communications Port (COM 1)     Communications Port (COM 2)     Olimex, Virtual COM - AVR-ISP500 (COM6)     Device Port (PD1) |  |
| Sound, video and game controllers     Sound, video and game controllers                                                                                                    |  |

3. Перейдите на вкладку "Параметры порта" и нажмите кнопку "Дополнительно" (Advanced).

| ieneral Port Settings | Driver Details   |                     |       |
|-----------------------|------------------|---------------------|-------|
|                       | Bits per second: | 9600                | *     |
|                       | Data bits:       | 8                   | *     |
|                       | Parity:          | None                | ~     |
|                       | Stop bits:       | 1                   | *     |
|                       | Flow control:    | None                | ~     |
|                       | Adv              | vanced Restore Defa | aults |

4. Измените "Номер порта СОМ" на СОМЗ или СОМ4.

| Advanced Settings for COM                                                                                                    | 8                                                    |                                              |                |        |                        |              | ? 🛛                      |
|----------------------------------------------------------------------------------------------------|------------------------------------------------------|----------------------------------------------|----------------|--------|------------------------|--------------|--------------------------|
| Use FIFO buffers (requine Select lower settings to Select higher settings for Receive Buffer: Low (1) Transmit Buffer: Low (1) | ires 16550 concert com                               | ompatible UAR<br>nection problem<br>ormance. | T)<br>15.<br>1 | ò<br>Ò | High (14)<br>High (16) | (14)<br>(16) | OK<br>Cancel<br>Defaults |
| COM Port Number: COM8<br>COM1 (ir<br>COM2 (ir<br>COM4 (ir<br>COM4 (ir<br>COM5 (ir<br>COM5 (ir<br>COM5 (ir<br>COM5 (ir          | use)<br>use)<br>use)<br>use)<br>use)<br>use)<br>use) |                                              |                |        |                        | ]>]          |                          |

5. Нажмите кнопку ОК.

6. Если предупреждающее сообщение появляется и сообщает, что СОМ порт используется другим устройством, нажмите кнопку "Да".

7. Нажмите кнопку ОК, чтобы закрыть окно свойства устройства.

# Использование AVR-ISP500 с помощью AvrStudio:

**ВНИМАНИЕ:** Номер COM-порта, присвоенный WINDOWS для AVR-ISP500, должен быть COM4 или ниже. В противном случае AvrStudio может быть не в состоянии обнаружить программатор. Смотрите раздел установка драйверов для ПК для получения дополнительной информации.

Использование AvrStudio очень просто. Сначала откройте диалоговое окно подключения программатора:

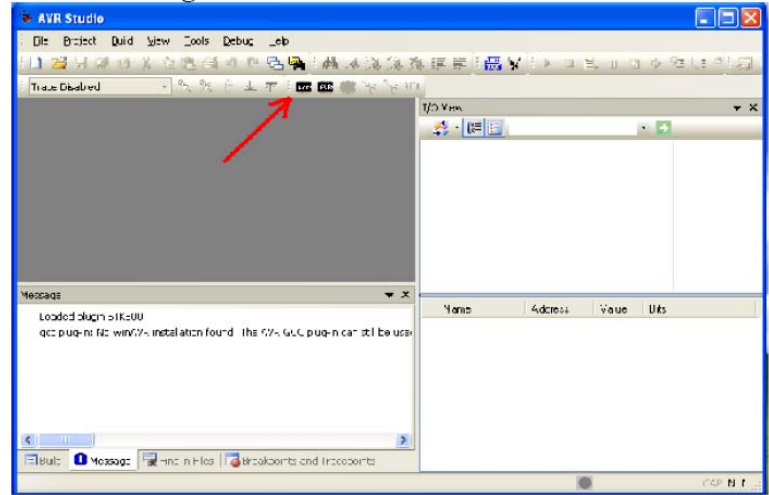

Затем выберите "STK500 или AVRISP опцию" с автоматическим определением портов:

| Select AVR Programmer                                                                                                    |                                                                                                    | E                                                        |
|----------------------------------------------------------------------------------------------------|----------------------------------------------------------------------------------------------------|----------------------------------------------------------|
| Platform:                                                                                                    | Port:                                                                                                    |                                                          |
| STK500 or AVRISP                                                                                                    | Auto                                                                                                    | Connect                                                  |
| JTAGICE mkli<br>AVRISP mkli<br>AVR Dragon<br>STK600                                                                                          | COM2<br>COM3<br>COM4<br>COM5                                                                                  | Cancel Baud rate:                                        |
| Tip: To auto-connect to the program<br>button on the toolbar.<br>Note that a tool cannot be used for<br>a debugging session. In that case, s | nmer used last time, press the 'Prog<br>programming as long as it is conner<br>select 'Stop Debugging' first. | grammer'<br>Baud rate changes are<br>active immediately. |

После нажатия кнопки подключения "Connect" диалоговое окно программирования должно появиться:

| STK500                                                                                                    |                                                               |
|----------------------------------------------------------------------------------------------------|---------------------------------------------------------------|
| Main Program Fuses LockBits Advanced HW Device and Signature Bytes No device selected Signature not read                                                   | Settings   HW Info   Auto  <br>Erase Device<br>Read Signature |
| Programming Mode and Target Settings                                                                                                    | Settings<br>ISP Frequency: 19.40 kHz                          |
|                                                                                                    |                                                               |
| Detecting on 'Auto'<br>STK500 with V2 firmware found on COM3:<br>Getting revisions HW: 0x02, SW Major: 0x02, SW Minor:<br>Getting isp parameter SD=0x0f OK | 0x0a 0K                                                       |

Необходимые AVR теперь могут быть стерты, FUSES и LOCK биты могут быть записаны и / или проверены. Для получения более подробной информации, пожалуйста, обратитесь к документации AvrStudio.

**Предостережение**: Хотя программатор примет настройки VTARGET и ARef во вкладке "HW Settings", эти действия не будут иметь никакого эффекта. Программатор может читать только целевой VCC и показывать его одновременно в VTARGET и ARef слайдере прокрутки.

### Использование AVR-ISP500 с AVRDUDE:

AVRDUDE потребует имя последовательного порта, который назначается операционной системой для AVR-ISP500. Это должно быть сделано с -Р опцией в командной строке. Для систем Windows, пожалуйста, проверьте диспетчер устройств. Для систем Linux следующая команда выведет список всех последовательных портов USB CDC: *ls /dev/ ttyACM* \*

Для систем MacOS X следующая команда выведет список всех последовательных портов: *ls /dev/cu.*\*

Пример командной строки для программирования в Atmega88 под MacOS X:

avrdude -p m88 -B 50 -c stk500v2 -P /dev/cu.usbmodem000010471 -e -U flash:w:blinkled.hex

# Выход генератора:

Вывод Pin 3 разъема ICSP10, как правило, не подключает другие ISP программаторы. В нормальном состоянии программатора этот вывод находиться в трех состояниях.

Во время выполнения программирования, однако, этот вывод становиться выходом, и генератор квадратной волны генерируется. Тактовая частота фиксируется на 62.5kHz.

После завершения операции по программированию, этот вывод возвращается к исходному состоянию.

Этот выход может быть очень полезным, когда целевой AVR случайно запрограммирован с опцией External Clock FUSE. Для восстановления его просто соединяют ICSP10 контакт 3 с XTAL1, AVR чип, и начинается сессия программирования, чтобы исправить значения FUSE.

# Обновления прошивки:

AVR-ISP500 содержит встроенный загрузчик для легкого обновления прошивки. Устройство переходит в режим загрузчика, если раздел приложения FLASH повреждено. Чтобы заставить устройство зайти в режим загрузчика для ручного обновления прошивки, необходимо сделать следующее:

1. Отключите программатор от любого источника питания (внешний AC / DC, USB).

2. Отключите программатор от любых целевых плат.

- 3. Поместите перемычку между контактами 1 и 3 разъема ICSP10.
- 4. Включите устройство, подключив его к USB.

5. Устройство теперь должно быть в режиме загрузчика, на это указывает последовательность включения светодиода:

- а. Красный выключен, зеленый включен.
- б. Красный включен, зеленый выключен.
- в. Красный выключен, зеленый выключен.

Перемычка теперь может быть удалена. Устройство будет оставаться в режиме загрузчика, пока не перезапустится.

Загрузчик использует стандартный протокол XMODEM с CRC16 для обновления прошивки. Пользователь может свободно использовать свой любимый клиент терминала (HyperTerminal, MiniCom, и т.д.) для загрузки images прошивки, сделанные с нашего сайта. AVR-ISP500 загрузчик реализует USB виртуальный последовательный порт.

В качестве альтернативы мы предлагаем простое приложение для Windows с графическим интерфейсом для пользователей, которые не хотят или не могут использовать программное обеспечение терминала.

После того, как images прошивки загружены, мигает зеленый светодиод, если обновление прошло успешно, в противном случае будет мигать красный светодиод, если image прошивки является недействительным или обновления не удались. Устройство остается в этом состоянии до тех пор, пока не будет перезапущено.

# УСТРАНЕНИЕ НЕИСПРАВНОСТЕЙ:

**Проблема:** AVR Studio не может найти свой программатор.

### Возможные причины и решения:

- Посмотрите программатор в диспетчере устройств в разделе "Порты (СОМ и LPT)". Если его там нет, то проверьте кабели USB и хаб. Переустановите драйвер.

- Проверьте, что зеленый светодиод постоянно горит. Если нет, то программатор может быть в режиме обновления прошивки. Перейдите в раздел обновления прошивки для более подробной информации.

- Номер серийного порта может быть слишком большим. Проверьте раздел руководства "Установка драйверов" для получения дополнительной информации о назначении номеров последовательных портов. Также зайдите в меню AVR Studio "Tools -> Options" и установите поле "Число COM-портов" по крайней мере, 20.

- Удалите все приложения, которые могут использовать или сканировать последовательные порты вашего компьютера. Они могли нарушить STK500v2 соединение между AVR Studio и программатором.

**Проблема:** Программирование не удается. Чип AVR не может войти в режим программирования.

#### Возможные причины и решения:

- частота ISP может быть слишком высокой. Установите частоту ISP значительно ниже <sup>1</sup>/<sub>4</sub> от частоты микроконтроллера. Пожалуйста, обратите внимание, что генератор AVR микроконтроллера зависит от его конфигурации fuse.

- Питание может быть достаточно нестабильным или напряжение питания может быть слишком низким. Проверьте вашу схему на плате. Убедитесь, что спецификация используемого чипа AVR соответствует напряжению питания.

- Питание VCC может быть не подключено к контакту 2 ICSP6 / 10. Проверьте вашу схему целевой платы.

- AVR микроконтроллера может иметь fuse, запрограммированный для отключения SPI ISP или выбор другого метода программирования. В таком случае вам нужен высоковольтный параллельный программатор, чтобы разблокировать чип.

- Проверьте линию сброса.

- Еще одна схема управляет линиями ISP (MISO, MOSI, SCK или сброс). Решение заключается в удалении всех таких схем (светодиоды, RS232 драйверы, резисторы ниже 2к, и т.д.) из четырех ISP линий при программировании. AVR-ISP500 программаторы более восприимчивы к такому роду неисправностей, чем другие программаторы на рынке, поскольку они имеют резисторы 560 Ом последовательно со всеми его выходов. Это защищает как целевой микроконтроллер, так и схему платы.